## Extracting a Word Version of a Blackboard Quiz/Exam Via RESPONDUS $_{\rm Rev.\,7/24/20}$

This tutorial assumes that the user has already installed the RESPONDUS application and completed the initial set up process to connect RESPONDUS to UHCL's Blackboard server. If you have not yet done so, please visit the university's <u>RESPONDUS web site</u> and follow the instructions provided on that page before beginning the process below. The procedure presented here is in two parts: (1) extracting the exam/quiz from Blackboard into RESPONDUS, and (2) saving the extracted file as a Word document.

## Extracting the Exam/Quiz from Blackboard

1. Open the RESPONDUS application and click on the Retrieval & Reports tab.

| Respondus - Untitled |                                                |
|----------------------|------------------------------------------------|
| File Edit View Help  |                                                |
| 🖹 🅗 👗 👘 🛍            | B I U X₂ x² Σ ↔ 🗏 Media 🎯 Power Edit 🕢         |
| Start Edit           | Settings Preview + Publish Retrieval + Reports |
| Introduction         | Open or Create 🔞                               |
| Open or Create       | Current Personality: Blackboard V              |
|                      | Open a Respondus file                          |

2. At the Retrieval & Reports screen, make sure that the Retrieve Questions menu option is selected and then click the Retrieve Questions button to proceed.

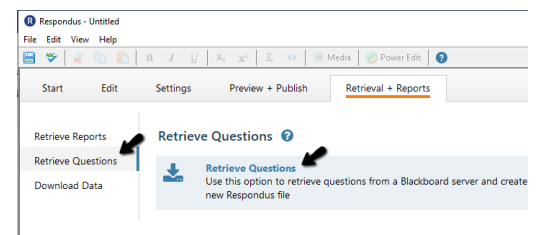

3. At the Retrieve Questions Wizard, click the arrow for the Blackboard Server field and select the name that you assigned to the Blackboard server when you installed and set up RESPONDUS on your computer. Then click the Next button to proceed.

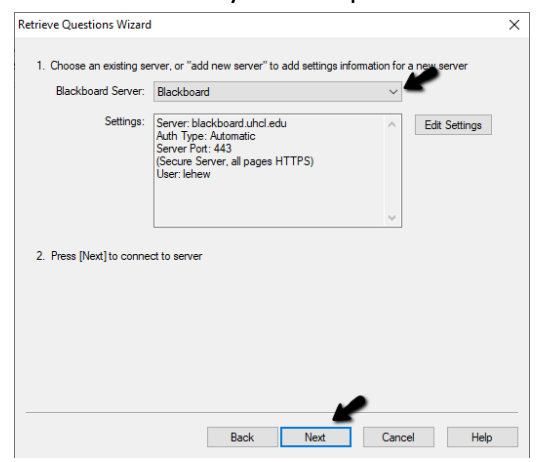

At this point, it will take several minutes for RESPONDUS to connect with Blackboard and you may see a "Not Responding" message in the dialog box. Please disregard the message and wait for the following screen to appear. When it does, complete the following four steps:

- a. Use the drop-down menu in item 1 to select the course from which you wish to extract the quiz/exam.
- b. In section 2, select the exam that you wish to extract. NOTE: It may take a minute or two for this option to become available, while RESPONDUS is accessing the course that you have just specified.
- c. In section 3, give the extracted exam file a name.
- d. Click the Next button to process this request.

| Retrieve Questions Wizard  Course to Retrieve from     | ×    |
|--------------------------------------------------------|------|
| 1 Choose Course to Retrieve from                       | ,    |
| FA20 8W1 ACCT5131.22/.23 Acct For Administration Cntrl |      |
| 2. Select an Exam or Pool                              | •    |
| Exam  Quiz 2                                           |      |
| ⊖ Survey ∨                                             |      |
| ⊖ Pool ~                                               |      |
| 3. Enter a name for the new file                       |      |
| FA20 Quiz 2                                            |      |
| 4. Press [Next] to retrieve from server                |      |
|                                                        |      |
|                                                        |      |
| <b>\</b>                                               |      |
| Back Next Cancel I                                     | Help |

4. You should then begin to see some status messages appearing in the Retrieve Questions Wizard dialog box, as shown below. Please be patient while your request is

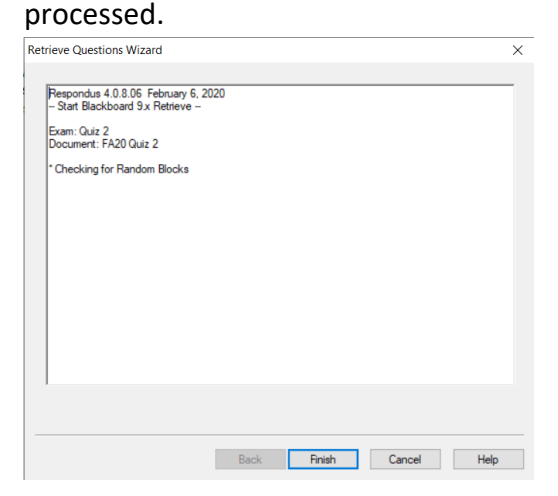

5. When the File Saved box appears, click the OK button to continue.

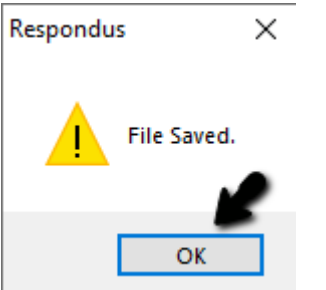

6. Wait again until "—Completed successfully—" appears in the Retrieve Questions Wizard dialog box. Then click the Finish button.

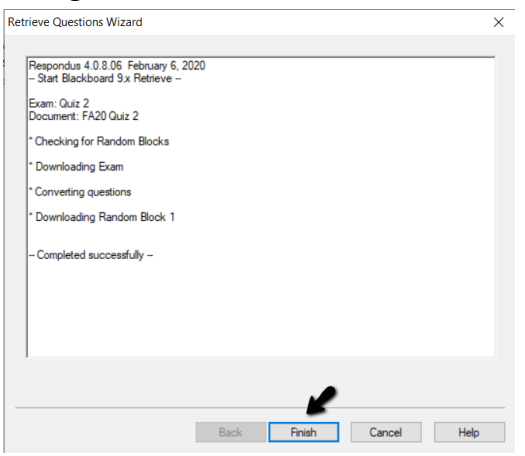

You will then be returned to the Retrieval & Reports screen, marking the end of the first part of this two-step procedure.

## Saving the Extracted Exam/Quiz as a Word Document

1. At the Retrieval & Reports screen, click the Publish & Preview tab to begin.

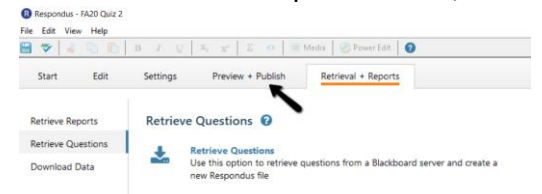

- 2. At the Preview & Publish screen, first ensure that the Print Options menu item is selected. Then complete the following steps:
  - a. Click the radio button located to the left of "Exam with Answer Key" in section 1 (If extracting for use in giving the exam to students, select the "Exam" option).
  - b. [Optional] If desired, click the Edit Headers button and add a header to the resulting Word file.
  - c. Click the Save to File button.

| * 4 5 6     | 13 I U X <sub>1</sub> X <sup>2</sup> Z O Media 🐼 PowerEdit 💽                                                                                                    |         |
|-------------|----------------------------------------------------------------------------------------------------|---------|
| Start Edit  | Settings Preview + Publish Retrieval + Reports                                                                                                    |         |
| review      | Print Options 🔞                                                                                                    |         |
| ublish      | Select from the options below, then either print the document or save it to a file for additional formattin                                                                                                    | a usina |
| int Ontions | word processor.                                                                                                    |         |
| int options | 1. Select format:                                                                                                    |         |
| <b>~</b>    | O Exam Settings                                                                                                    |         |
| •           | Exam with Answer Key  Settings                                                                                                    |         |
|             | Answer Key only Settings                                                                                                    |         |
|             |                                                                                                    |         |
|             |                                                                                                    |         |
| 3           | 2. Top of Page Contents (Headers)                                                                                                    | 10      |
| 3           | 2. Top of Page Contents (Headers)<br>Edit Headers -                                                                                                    | ~       |
| 3           | 2. Top of Page Contents (Headers)<br>Edit Headers<br>Preview                                                                                                    | C 3     |
|             | 2. Top of Page Contents (Headers)<br>                                                                                                    | <       |
|             | Top of Page Contents (Headers)  fold Headers  review  review  last Randomice                                                                                                    | c 2     |
|             | Top of Pays Contents (Headers)   Tot Headers   Proves   Readers a   Dense Readers a   Dense Readers a   Dense Readers a   Dense Status   Dense Status   Dense St                                                                                                    | c 2     |
|             | Top of Page Contents (Headers)   Tot Headers   Protein   Rendemice Questions  Denot Randomize     Apply Random Blocks from Settings  Gandomize question red for fundam Random blocks If applicable(  Gandomize meet reduction settings                                                                                                    | <       |
|             | 2. Top of Page Contents (Headers)                                                                                                    | <       |
|             | So Top of Page Contents (Headers)   Interference   Proviee   Reademine Operation  Denote Randomise   Comparison of the (including Random blocks if applicable)  Comparison of the (including Random blocks if applicable)  Comparison of the (including Random blocks if applicable)  Comparison of the included of the offer offer o | C 2     |

3. At the resulting Save to File screen, select the location on your computer at which you want to save the new Word file. Edit the File name field, if needed, and then click the Save button.

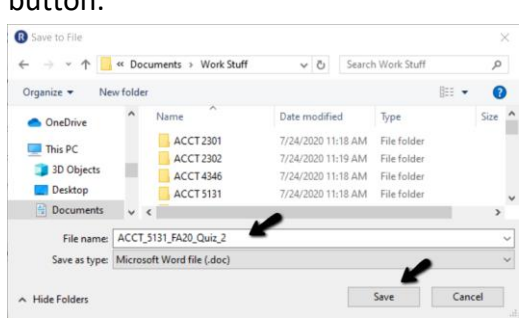

4. At the File Saved screen, click the OK button.

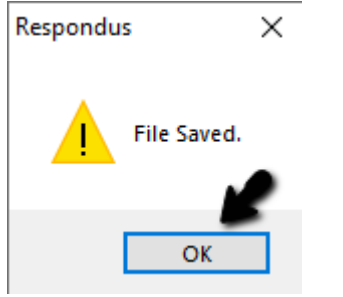

You may then either start the process again to extract another exam or use File>Exit to quit RESPONDUS.